目次

#### •

- 操作方法
  - 。<u>1.投稿を削除する</u>
  - 。2.削除した投稿を復元する
  - 。<u>3.投稿をゴミ箱から削除する</u>

不要になった投稿(質問またはナレッジ)の削除します。 利用者は自分の投稿のみ、ナレッジ共有管理者は全ての投稿の削除が可能です。

# 操作方法

#### 利用者画面

### 1投稿を削除する

- 1. 左側メニューから [ポータル]をクリックします。
- 2. [ナレッジ共有]をクリックします。
- 3.投稿の一覧より削除したい投稿をクリックします。
- 4. 右上の[:]より[削除]をクリックします。

#### テストテンプレート

<u>質問</u>未解決 ロマニュアル 投稿者: 鯱族花子 2024/05/20 12:44:07 更新者: 鯱族太郎 2024/05/22 18:52:51

5. 確認ダイアログの [ はい ] をクリックします。 この時点では完全削除はされず、投稿はゴミ箱に移動します。

## 2削除した投稿を復元する

- 1. 左側メニューから [ポータル]をクリックします。
- 2. [ナレッジ共有]をクリックします。
- 3. [ゴミ箱]をクリックします。

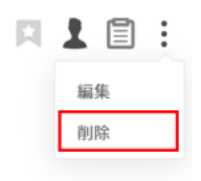

| 投稿する       |          |
|------------|----------|
| テンプレート編集   |          |
| 全ての投稿      |          |
| お気に入り      |          |
| フォルダ       | $\oplus$ |
| マニュアル      |          |
| リリース情報     |          |
| ▶ 操作方法について |          |
| フォルダ無し     |          |
| ゴミ箱        |          |

- 4. 復元したい投稿をクリックします。
- 5. 右上の[:]より[元に戻す]をクリックします。

| テス | トテンプレート |  |
|----|---------|--|
|----|---------|--|

 質問
 未解決
 マニュアル

 投稿者:
 敏旗花子 2024/05/20 12:44:07

 更新者:
 敏旗太郎 2024/05/22 18:57:56

ゴミ箱に入っている投稿をすべて復元したい場合は、ゴミ箱の右にある[:]より[すべてのト ピックを復元]をクリックします。

| 1   | Ē            | :  |
|-----|--------------|----|
| 元に戻 | 戸す           |    |
| ゴミ箱 | <b>首から</b> 肖 | 刂除 |

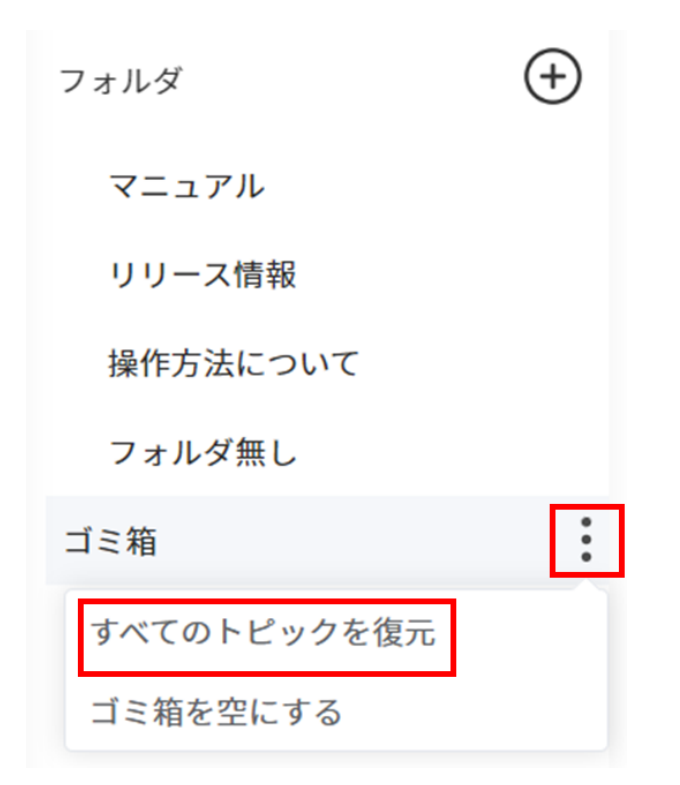

## 3投稿をゴミ箱から削除する

- ゴミ箱から削除すると投稿が完全に削除されます。 完全に削除すると復元はできません。
- 1. 左側メニューから [ポータル]をクリックします。
- 2. [ナレッジ共有]をクリックします。
- 3.[ゴミ箱]をクリックします。

| 投稿する       |       |  |
|------------|-------|--|
| テンプレート編集   |       |  |
| 全ての投稿      |       |  |
| お気に入り      |       |  |
| フォルダ       | ( + ) |  |
| マニュアル      |       |  |
| リリース情報     |       |  |
| ▶ 操作方法について |       |  |
| フォルダ無し     |       |  |
| ゴミ箱        |       |  |

- 4. 削除したい投稿をクリックします。
- 5. 右上の[:]より[ゴミ箱から削除]をクリックします。

| テストテンプレート                     |         |
|-------------------------------|---------|
| 質問 未解決 ロマニュアル                 | 元に戻す    |
| 投稿者: 鯱旗花子 2024/05/20 12:44:07 | ゴミ箱から削除 |
| 更新者: 鯱旗太郎 2024/05/22 18:57:56 |         |

ゴミ箱に入っている投稿をすべて削除したい場合は、ゴミ箱の右にある[:]より[ゴミ箱を空 にする]をクリックします。

| フォルダ        | $( \div )$ |  |
|-------------|------------|--|
| マニュアル       |            |  |
| リリース情報      |            |  |
| 操作方法について    |            |  |
| フォルダ無し      |            |  |
| ゴミ箱         | :          |  |
| すべてのトピックを復元 |            |  |
| ゴミ箱を空にする    |            |  |